# **Top-up Cards**

In this article

- Section overview
- Advanced Search
- Creating New Top-Up Cards
  Mass Top-up Cards Edit

### Section overview

This section allows generating series of top-up cards for your customers. These cards can be used to recharge the balance. The section is presented in the form of a table with the following columns:

Screenshot: Top-Up Cards section

|     | 🛷 Top-up Cards                                                       |                |             |           |                |            |      |                       |      |                          |   |   |
|-----|----------------------------------------------------------------------|----------------|-------------|-----------|----------------|------------|------|-----------------------|------|--------------------------|---|---|
| C   | Generate                                                             | e Top-Up Cards | 🕎 Mass Edit |           |                |            |      | Rows 1 - 3 of 3       | 20 1 | v « < Page 1 of 1        |   |   |
|     | Status 🕴                                                             | Serial Number  | Å<br>V      | Amount 🗍  | PIN Code       | Reseller   | 4 Ac | tivated               | \$   | Created on               | × |   |
|     | -                                                                    | 3-004206576    |             | 8.00 USD  | 4524 2829 3854 | Reseller 1 | _    |                       |      | 05/11/2018 15:08:17 +000 | ) | * |
|     | 9                                                                    | 2-006448435    |             | 26.00 USD | 6217 2991 8491 | Reseller 1 | -    |                       |      | 05/11/2018 15:07:45 +000 | ) | * |
|     | $\Theta$                                                             | 1-005568053    |             | 15.00 USD | 4236 0187 3316 | Reseller 1 | Ro   | ose Orig   05/03/2018 |      | 05/03/2018 08:23:02 +000 | ) |   |
|     |                                                                      |                |             |           |                |            |      |                       |      |                          |   |   |
| Abo | About Get Support 0.2692s © 2004-2018 JeraSoft. All Rights Reserved. |                |             |           |                |            |      |                       |      |                          |   |   |

| Column        | Description                                                                                  |                                                   |  |  |  |
|---------------|----------------------------------------------------------------------------------------------|---------------------------------------------------|--|--|--|
| Status        | Status of a respective top-up card                                                           |                                                   |  |  |  |
|               | 9                                                                                            | Indicates that the current card is new            |  |  |  |
|               | $\Theta$                                                                                     | Indicates that the current card is activated      |  |  |  |
|               | -                                                                                            | Indicates that the current card is <b>expired</b> |  |  |  |
| Serial Number | Identifying a number of a card                                                               |                                                   |  |  |  |
| Amount        | Amount of money stored on a card                                                             |                                                   |  |  |  |
| PIN Code      | Card PIN code                                                                                |                                                   |  |  |  |
| Reseller      | Name of a reseller a respective card belongs to                                              |                                                   |  |  |  |
| Activated     | Identification of date and client who activated a card (if card status is <i>activated</i> ) |                                                   |  |  |  |
| Created on    | Time and date when a card was created in the system                                          |                                                   |  |  |  |

The following functional buttons are presented in the section:

| Button                | Description                          |
|-----------------------|--------------------------------------|
| Generate Top-Up Cards | Allows creating a new top-up card(s) |
| Mass Edit             | Allows mass editing of top-up cards  |

### Advanced Search

In the top right corner of the section above the table, the Advanced Search drop-down menu is located. To filter section data, fill in the following dropdown menu and click Search:

Screenshot: Advanced Search drop-down menu

|                         | 0             |
|-------------------------|---------------|
| Serial Number:          | _             |
| PIN Code:               |               |
| Status:                 | <b></b>       |
| Company:                | all resellers |
| Amount:<br>Expiry Date: |               |
| Client:                 |               |
| Activation Date:        |               |
|                         | Reset Search  |

## Creating New Top-Up Cards

To create new top-up cards, you need to:

- Click the Generate Top-Up Cards button;
   In the opened pop-up window, fill in respective fields (see table below);
   Confirm creation by clicking OK.

Screenshot: New Top-up Cards window

| 🧼 Top-up Cards |                          |
|----------------|--------------------------|
| Amount: (      | 0 USD 💌                  |
| Quantity: (    | 1                        |
| Series:        | 4                        |
| PIN Length: (  | 12 digits                |
| Reseller:      | 🚨 Reseller 1 👻           |
| Expiry Date: ( | 2018-06-11 00:00:00+0000 |
|                | OK Cancel Apply          |

| Field              | Description                                                                                                    |
|--------------------|----------------------------------------------------------------------------------------------------|
| Amount             | Indicate the cards balance value. This amount will be added to a customer's balance on activation.                                                                                    |
| Quantity           | Specify the number of cards you wish to be created.                                                                                                    |
| Series             | Set a code identifier of a cards series. This code will prepend a serial number. For example, if the <b>Series</b> is <b>101</b> , the full card number will be <b>101-23423423</b> . |
| PIN Length         | Specify the desired PIN-code length for a current calling cards series (it can be no less than 5 digits)                                                                              |
| Reseller           | Defines the reseller that owns a current calling card(s)                                                                                                    |
| Expiration<br>date | Specify the date when a current calling card(s) will be expired                                                                                                    |

After a top-up card(s) is created, customers will be able to enter respective PINs in their client panel in the **Redeem Voucher** section to recharge their balance (respective rights for users are required).

### Mass Top-up Cards Edit

You may also delete cards or change some settings for already existent top-up cards using the **Mass Edit** button. In the following window, you can specify the expiration date of cards by changing the **Expiration Date** field value to **set to** and selecting data and time. You can also define a reseller, who will be the owner of these cards, by changing the **Company** field value to **set to** and selecting a reseller from a drop-down list, then clicking the **Process** button, after what all changes will be applied. The **Delete all** button will wipe out all existing top-up cards.

#### Screenshot: Top-up cards Mass Edit window

| 🐼 Top-up Cards                                                       |            |               |              |          |                            |     |            |                        |                           |   |
|----------------------------------------------------------------------|------------|---------------|--------------|----------|----------------------------|-----|------------|------------------------|---------------------------|---|
| 🔂 Ge                                                                 | enerate    | Top-Up Cards  | 🅎 Mass Edit  |          |                            |     |            | Rows 1 – 3 of 3        | ₩ 20 ▼ « < Page 1 of 1    |   |
| S                                                                    | tatus 🍦    | Serial Number | Expiry Date: | preserve | ▼ 2018-05-14 00:00:00+0000 | Å   | Reseller   | Activated              | Created on                | × |
|                                                                      | -          | 3-004206576   | Company:     | preserve | 🔻 🚨 Reseller 1 🔷 👻         | 354 | Reseller 1 | -                      | 05/11/2018 15:08:17 +0000 | * |
|                                                                      | $\bigcirc$ | 2-006448435   |              |          |                            | 191 | Reseller 1 | -                      | 05/11/2018 15:07:45 +0000 | * |
|                                                                      | $\Theta$   | 1-005568053   | Delete all   |          | Process »                  | 316 | Reseller 1 | Rose Orig   05/03/2018 | 05/03/2018 08:23:02 +0000 |   |
|                                                                      |            |               |              |          |                            |     |            |                        |                           |   |
| About Get Support 0.2497s © 2004-2018 JeraSoft. All Rights Reserved. |            |               |              |          |                            |     |            |                        |                           |   |

| Field                  | Description                                                                                                    |  |  |  |  |  |
|------------------------|----------------------------------------------------------------------------------------------------|--|--|--|--|--|
| Optional<br>Parameters | <ul> <li>preserve - the default configuration that saves the rate not edited. Leave this parameter unchanged if required;</li> <li>set to - it allows to edit rates, for example, specify the same expiration date for all rates at once, regardless of previous configurations.</li> </ul> |  |  |  |  |  |
| Expiration Date        | Final date, after which the rate will expire                                                                                                    |  |  |  |  |  |
| Company                | Name of one of your companies (or affiliates) that you can add in the Reseller section                                                                                                    |  |  |  |  |  |